When using advanced bank statement, it is possible to match payments already created in X3 with payments from the bank statement.

Payments that can be matched are payments that have been created through the payment process, namely **Payment proposal** and **Manual payment entry**, and have been posted.

The matching criteria that can be used for matching payments is payment reference, Bank account number, BP name and amount.

All BP related payment search criteria are included with the filter criteria used to identify possible matches when searching the payments table. For the search result, an additional check on the total amount of these payments is performed to determine the matching level.

For a successful match by payment reference, no additional search by BP criteria is performed even if that criterion is selected.

The payment reference that is used for matching is Payment reference ([F: PYH]NUM/[F:PYH]REF) and( [F:BSIIMPD]FREREF(X))

The criteria need to be set on Bank import settings. Setup>AP/AR>Advanced bank under payments section.

| onoral Accounting                        | Soarch critoria Othor  |           |         |        |      |  |
|------------------------------------------|------------------------|-----------|---------|--------|------|--|
| iority                                   | • Other                |           |         |        |      |  |
| Oldest date first<br>Earliest date first |                        |           |         |        |      |  |
| ayments                                  |                        |           |         |        |      |  |
|                                          |                        |           |         |        | Days |  |
| Baymont reference                        | BP bank account number | BP number | BP name | Amount | 0    |  |

## Process

1.Create a payment/import in GESPAY and make sure the reference is what appears as reference on statement.

|                         | Спеск             |            |                      |             | Post Mi    | lestone Approve |
|-------------------------|-------------------|------------|----------------------|-------------|------------|-----------------|
| General                 |                   |            |                      |             |            |                 |
| Payment no.             |                   | Status     |                      |             |            |                 |
| ZAPCH2212ZA01100        | 00001 Q.:         | In the bar | nk                   |             |            |                 |
| General                 |                   |            |                      |             |            |                 |
| Site *                  | BP                |            | Control <del>*</del> |             | Account    |                 |
| ZA011 Q:                | → ZA059           | Q I        | PL                   | Q. 1        | 320000     | Q 1             |
| ZA Comp                 |                   |            |                      |             |            |                 |
| Address code *          |                   |            |                      |             |            |                 |
| но 🤉 :                  | Samsung South Afr | са         |                      |             |            |                 |
| Accounting date $\star$ | Entry reference   |            |                      | Description |            |                 |
| 12/07/22                | TRANSFER RECEIV   | /ED        |                      |             |            |                 |
| Bank                    | Currency ★        | BP amount  |                      |             | C/T val ba | ank curr        |
|                         |                   |            | 1 000 00             | ZAR         |            | 1 000 00        |

The system uses the BP number, payment reference or the payment number to search for reference on statement and match.

2. Make sure that the payment is posted.

Payments that can be matched are payments that have been created through the payment process, namely **Payment proposal** and **Manual payment entry**, and have been posted.

| > Financials > Jou                      | ırnals            |                  |                         |             |          |
|-----------------------------------------|-------------------|------------------|-------------------------|-------------|----------|
| $\uparrow \downarrow \downarrow $ Journ | nal entry STDCO : | Column complet   | e transaction           |             | Currency |
| Header                                  | Lines             |                  |                         |             |          |
| Â                                       |                   |                  |                         |             | * 8 /    |
| Site *                                  | Entry type *      | Number           |                         | Date *      |          |
| ZA011 Q:                                | ZAPAY Q:          | ZAPAY2212ZA0110  | 0000 <mark>1</mark> Q.: | 12/07/22    |          |
| ZA Comp                                 | Paym. issue       |                  |                         |             |          |
| Journal *                               | Category *        |                  | Status *                | Transaction |          |
| ZABNK Q:                                | Actual            |                  | Temporary               | ▼ STDCO     |          |
| BNK                                     |                   |                  |                         |             | -        |
| <b>Header</b><br>Default descriptio     | n                 | Bollato sequence | number                  |             | ,        |
| Manual Chk / <mark>ZA</mark>            | PCH2212ZA011000   |                  |                         |             |          |
| Dates                                   |                   |                  |                         |             |          |
| Entry date                              | Default due date  | Value date       | Bank date               |             |          |
|                                         |                   |                  |                         |             |          |

## 3.Import the bank statement

AP/AR Accounting>Advanced bank statement >Bank transaction import

```
:20:20221131B65
:25:10278035020001110394029
:28C:00002/00001
:60F:C210116ZAR6000,00
:61:2212160905D1000,00N018NONREF
:86:004?00PAYMENT MATCHING944?20ZAPCH2212ZA011000001
?21ZA059
?23TRANSFER RECEIVED
?33Samsung South Africa
:62F:C220116ZAR7000,00
```

| Bank stateme   | nt import     |                 |                        |                 |   | 1 |
|----------------|---------------|-----------------|------------------------|-----------------|---|---|
| Bank import s  | ettings *     | Company         | Bank                   | File format *   |   |   |
| ZA1ZA          | Q :           | ZA10            | → ZA1ZA Q:             | MT940           | * | C |
|                |               | South African C | First National Bank (Z | MT 940 Standard |   | 1 |
| Flow type      |               |                 |                        |                 |   | é |
| Post validatio | on transfer   |                 |                        |                 |   |   |
| File           |               |                 |                        |                 |   |   |
| Source         | Import volume |                 | Maximum                | numb            |   |   |
| Client         |               |                 | *                      |                 |   |   |
| Server         |               |                 |                        |                 |   |   |
| Matching date  | erange        |                 |                        |                 |   |   |

| $\downarrow \underline{\downarrow}$ | Log Reading F39586                                                                                    | Next error            | Next warning |
|-------------------------------------|----------------------------------------------------------------------------------------------------|-----------------------|--------------|
| Q                                   |                                                                                                    | 7 Results Display: 25 | · \$ .       |
|                                     | 12/07/22 15:59:09 (ADMIN) Import of bank statement file 'D:\Sage\X3ERPV12\Folders\SEED\tmp\MT940_     | 4b_PAYMENT MATCHING'  |              |
| 1 :                                 | Bank account identifier '10278035020001110394029' is not assigned to a bank. Default bank defined for | the bank impo         |              |
| 2:                                  | rt setting will be used instead.                                                                      |                       |              |
| з :                                 | Statement 00000055 with 1 transaction(s) processed                                                    |                       |              |
| 4 :                                 | 1 statement(s) with a total of 1 transaction(s) successfully imported.                                |                       |              |
| 5 :                                 | File: MT940_4b_PAYMENT MATCHING                                                                       |                       |              |
| 6 :                                 |                                                                                                    |                       |              |
| 7 :                                 | Normal end of log file 12/07/22 15:59:10                                                              |                       |              |
| 8 :                                 |                                                                                                    |                       |              |

3.Go to bank transaction management to match the transactions.

AP/AR Accounting>Advanced bank statement>Bank transaction management

Search for the statement that was imported.

| AII > | A/P-A/R accounting | Bank transactions | Cashbook                |       |             |    |      |   |          |   |            |            |            |      |
|-------|--------------------|-------------------|-------------------------|-------|-------------|----|------|---|----------|---|------------|------------|------------|------|
| Bar   | nk transaction     | management        | :                       |       |             |    |      |   |          |   |            |            |            | Ac   |
|       |                    |                   |                         |       |             |    |      |   |          |   |            |            |            |      |
|       |                    |                   |                         |       |             |    |      |   |          | C | isplay: 20 | - <b>O</b> | 0          | ĸ 🛪  |
|       | Matching status    | Statement code    | Bank account reference  | Bank  | Company     |    | Site |   | Currency |   | Start date | End date   |            | File |
|       | <b>T</b> ~         | ۲                 | т                       | ۲     | ۲           | Q, | ۲    | Q | ۲        | Q | <b>T</b>   | ۲          | <b>m</b> 1 | r    |
| ÷     | Not matched        | 00000055          | 10278035020001110394029 | ZA1ZA | ZA10 ZA Cpy | :  |      |   | ZAR Rand | : | 1/16/2021  | 1/16/20    | 22         | MT   |

Click on process bank transactions

The imported transactions will appear on the left panel

|    | sactions      |         |          |    |                           |                          |     |                       |                    |                 |               |           |     |
|----|---------------|---------|----------|----|---------------------------|--------------------------|-----|-----------------------|--------------------|-----------------|---------------|-----------|-----|
| de | Matching type | Sign    | Amount   | BP | O ⊾ <sup>×</sup><br>Valid | $\uparrow \uparrow \lor$ | Ļ⊥  | Process ba Match s    | tatement Vali      | date statement  | Match trans   | saction   | ] [ |
|    | T             | T       | T        | T  | T                         | Â                        | Tra | ansaction Matching Pa | ayment information | Transaction det | ail Matchin   | g details |     |
|    |               | Expense | 1,000.00 |    | Not                       |                          |     | Document no.          | ВР                 | C Amou          | nt in curre E | Bank am   |     |
|    |               |         |          |    |                           | 1                        | :   |                       |                    |                 |               | Þ         |     |
|    |               |         |          |    |                           | Pay                      | me  | nt information        |                    |                 |               |           | ^   |
|    |               |         |          |    |                           | 1.                       | q   |                       |                    |                 |               | \$ ∡*     |     |
|    |               |         |          |    |                           |                          |     | Payment reference     | BP reference       |                 | Comment       |           |     |
|    |               |         |          |    | •                         | 1                        | :   | ZAPCH2212ZA011000001  | Samsung Sout       | n Africa        | 004           |           |     |
|    |               |         |          |    |                           | 2                        | :   | ZA059                 |                    |                 |               |           |     |
|    |               |         |          |    |                           | 3                        | :   | TRANSFER RECEIVED     |                    |                 |               |           |     |
|    |               |         |          |    |                           | 4                        | :   |                       |                    |                 |               |           |     |
|    |               |         |          |    |                           |                          |     |                       |                    |                 |               |           |     |

The payment reference information will show under payment information.

It is important to check the information and make sure it matches information on payment in X3.

4. Match the transactions using the match transaction option to match one transaction or match statement to match all transactions in the statement

| Se    | nge X3        |         |          |       |       |              | Super administrate | or Super administrator | X3ER        | PV12/SEED    | ?        | ☆• ∅        |
|-------|---------------|---------|----------|-------|-------|--------------|--------------------|------------------------|-------------|--------------|----------|-------------|
| Trans | actions       |         |          |       |       |              |                    |                        |             |              |          | 1           |
|       |               |         |          | 00 🖓  | ⊼ ↑ ↓ | <u>↓</u> Pro | cess ba Match      | statement Valida       | ite stateme | ent M        | atch tra | nsaction    |
| Code  | Matching type | Sign    | Amount   | BP    | ŵ     | Transac      | tion Matching I    | Payment information    | Transacti   | on detail    | Match    | ing details |
| ٣     | T             | T       | T        | ٣     |       |              | •                  |                        |             |              |          | • •         |
| AP    | Р             | Expense | 1,000.00 | ZA059 | ÷.    | q            |                    |                        |             |              |          | ≥ ⊾^        |
|       |               |         |          |       |       |              | Document no.       | Pay-by/Pay-to          | Amo         | unt in curre | . C      | Ref. amt    |
|       |               |         |          |       | 1     | :            |                    |                        |             |              |          |             |
|       |               |         |          |       |       |              | 4                  |                        |             |              |          | ,           |
|       |               |         |          |       | Paym  | ients        |                    |                        |             |              |          |             |
|       |               |         |          |       | ÷.    | Q,           |                    |                        |             |              |          | \$ ∡*       |
|       |               |         |          |       |       |              | Document no.       | BP                     | C           | Amount in o  | urre     | Bank am     |
|       |               |         |          |       | 1 1   | : 🗸          | ZAPCH2212ZA0110000 | 01 ZA059               | ZAR         |              | 1,000.00 |             |
|       |               |         |          |       | 2     | :            |                    |                        |             |              |          |             |
|       |               |         |          |       |       |              | 4                  |                        |             |              |          | •           |
|       |               |         |          |       | Total | s            |                    |                        |             |              |          |             |
|       |               |         |          |       | Total | amount       |                    | Remaining amou         | nt          |              |          |             |
|       |               |         |          |       |       |              | 1,000.00 ZAR       |                        | 0           | ZAR          |          |             |
|       |               |         |          |       | Total | manual e     | ntry               |                        |             |              |          |             |

The matching must be AP code to show that it is an exact match with a payment.

If the system didn't find the exact match the matching code will be BP that shows that the system found payments that partially match the statement transactions or a C that shows that the system didn't find any matching transactions.